## Prime ヘッドフォンアンプ MQA対応アップデート

 (1) 下記のページから v 1717 のMQ A 対応ファイルをパソコンにダウンロードします。(Mac 用、 Windows 用を選択)

<u>https://www.hires-music.jp/how-to-use/mqa-update/ダウンロード</u>

※デスクトップなど見つけやすい場所を指定して、ダウンロードすることをお勧めします。

以下、Windowsの場合・・Macの場合は(8)からの手順に従ってください。

(2) ダウンロードした、meridian DAC Uploader.zip を右クリック、

『すべて展開』して解凍します。

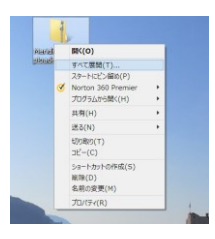

(3) 任意の展開先を指定して『展開』する。解凍された Meridian DAC Uploader\_1.8

ファイルが出来ます。ここで、Prime ヘッドフォンアンプ をパソコンと接続します。

(4) 上記の Meridian DAC Uploader\_1.8 の中から、DAC Uploader.exe.をダブルクリックで実行

|                                         | レンビー先 NM 名前の<br>安更             | 新しい現日・<br>新しい<br>フォルダー | → ■ 間く<br>プロパティ → 限度 | <ul> <li>■ すべて道訳</li> <li>○ 選択解除</li> <li>● 選択の切り替え</li> </ul> |         |
|-----------------------------------------|--------------------------------|------------------------|----------------------|----------------------------------------------------------------|---------|
| グルブボード                                  | 整理                             | 新規                     | MK .                 | 選択                                                             |         |
| 2 1 1 1 1 1 1 1 1 1 1 1 1 1 1 1 1 1 1 1 |                                |                        |                      |                                                                |         |
| 🛞 🍥 🔹 🕆 📕 🕨 Meridian-DAC-Uploa          | der_v1.8 → Meridian DAC        | Uploader_v1.8          |                      |                                                                |         |
| # 🚖 お旅に入り                               | 名前                             | ^                      | 更新日時                 | 種類                                                             | サイズ     |
| Creative Cloud Files                    | 001Ev0000.bin                  |                        | 2015/11/03 15:08     | BIN 77-11                                                      | 40 K    |
| U Dropbox                               | 001Fv1718.bin                  |                        | 2016/02/04 16:52     | BIN ファイル                                                       | 128     |
| ICloud 2πト                              | 002Bv1718.bin                  |                        | 2016/02/04 16:52     | BIN ファイル                                                       | 128 k   |
| ₩ 90×0-F                                | 0021v1717.bin                  |                        | 2016/02/04 16:52     | BIN ファイル                                                       | 128 H   |
| エスクトップ<br>第一 第1日前日 10月1日                | 0031v1717.bin                  |                        | 2016/02/04 16:52     | BIN ファイル                                                       | 128 F   |
| No ■ 単位数示した場所                           | <ul> <li>custom.ini</li> </ul> |                        | 2016/02/04 16:52     | 構成設定                                                           | 1 8     |
| De 📥 OneDrive                           | DACUploader.ext                | 9                      | 2016/02/04 16:52     | アプリケーション                                                       | 1,793 k |
|                                         | tusbaudioapi.dll               |                        | 2016/02/04 16:52     | アプリケーション拡張                                                     | 184 K   |
| ▲ ● 本一ムグループ<br>○ 「■ SHUTCHIRO SUZUKI    |                                |                        |                      |                                                                |         |
| ⊳ i‰ PC                                 |                                |                        |                      |                                                                |         |
| ▲ Start 2010-0                          |                                |                        |                      |                                                                |         |
| SHU1ROSUZUKI                            |                                |                        |                      |                                                                |         |

(5) USB Uploader の画面で SCAN を」クリックし。左の窓から、002v1717.bin を選択

| _v1.8 ▹ Meridian DAC Uploader_v1.8   |                                                                                  |  |  |  |
|--------------------------------------|----------------------------------------------------------------------------------|--|--|--|
| 名前                                   | 更新日時 種類 サイズ                                                                      |  |  |  |
| 001Fv0000.bin                        | Meridian USB Uploader ×                                                          |  |  |  |
| 001Fv1718.bin                        |                                                                                  |  |  |  |
| 002Bv1718.bin                        | Binary image to upload                                                           |  |  |  |
| 0021v1717.bin                        | ✓ Load Scan                                                                      |  |  |  |
| 0031v1717.bin                        | This application uploads firmware images to Meridian USB audio device.           |  |  |  |
| 🚳 custom.ini                         | 'Scan' searches for connected Meridian devices                                   |  |  |  |
| M DACUploader.exe                    | and reports the version number of their firmware.                                |  |  |  |
| 🔌 tusbaudioapi.dll                   | To upload, select the desired version using the pop up menu then press 'Load'.   |  |  |  |
|                                      | Note that only one device should be connected at a time when uploading firmware. |  |  |  |
| ж.ні цімі<br>м                       | Meridian USB Uploader                                                            |  |  |  |
|                                      |                                                                                  |  |  |  |
| Binary image to upload               |                                                                                  |  |  |  |
| <select binary="" image=""></select> | Load Scan                                                                        |  |  |  |
| <select binary="" image=""></select> |                                                                                  |  |  |  |
| 0021v1/17.bin                        | ware versionv1717                                                                |  |  |  |
|                                      |                                                                                  |  |  |  |
| There are no updates                 | locally available for your device.                                               |  |  |  |
|                                      |                                                                                  |  |  |  |

(6) 0021 v 1717.bin を選んでLOADをクリック

| 14                   | Meridian US        | B Uplo   | ader | ×    |
|----------------------|--------------------|----------|------|------|
| Binary image to uplo | bad                | <u> </u> |      |      |
| 0021v1717.bin        |                    | ~        | Load | Scan |
| Transferring image   | Please be patient. |          |      |      |

(7) LOADが終わったら、USBケーブルを一度抜き、完了です。(Windows 編)

Mac.OS でのアップデート方法(続き)

初めに冒頭の(1)の手順でMac用のファームウェアをダウンロードしてから、(8)以降の手順を 進めてください。

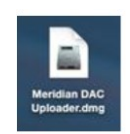

(8)ダウンロードした Meridian DAC Uploader.dmg ファイルをダブルクリックして、Meridian USB Uploader

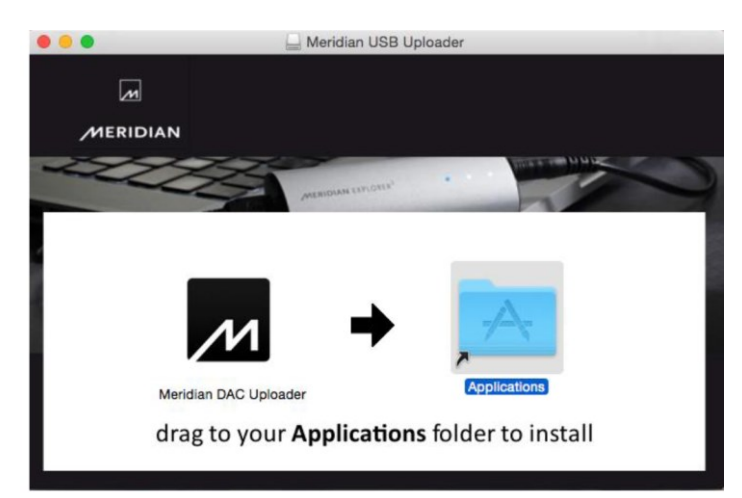

画面を開く。画面の矢印の通り左のアイコンを右のフォルダーにドラッグする。

(9)Mac 本体に Prime ヘッドフォンアンプを接続します。ファインダーから『アプリケーション』フ ォルダから、

Medridian Uploader をダブルクリック。

|                   | Applications          |                        |                      |  |
|-------------------|-----------------------|------------------------|----------------------|--|
| $\langle \rangle$ |                       | Q Search               |                      |  |
| Favorites         | Name                  | Date Modified          | Size Kind            |  |
| iCloud Drive      | 💰 Launchpad           | 9 September 2014 23:03 | 1.3 MB Application   |  |
| A Applications    | 🕵 Mail                | 16 June 2015 15:08     | 41.9 MB Application  |  |
| yry Applications  | 🔞 Maps                | 16 June 2015 15:08     | 10.8 MB Application  |  |
| Desktop           | A MATLAB_R2014b       | 16 January 2015 10:48  | 1.84 GB Application  |  |
| Documents         | Meridian DAC Uploader | 3 November 2015 14:27  | 324 KB Application   |  |
|                   | 🥽 Messages            | 16 June 2015 15:08     | 23.7 MB Application  |  |
| Downloads         | Mission Control       | 9 September 2014 23:03 | 839 KB Application   |  |
| 😭 sooloos         | 🔁 Notes               | 16 June 2015 15:08     | 20.4 MB Application  |  |
| 🎵 Music           | Photo Booth           | 16 June 2015 15:08     | 27.1 MB Application  |  |
|                   | Photos                | 16 June 2015 15:08     | 50.2 MB Application  |  |
| Devices           | neview                | 16 June 2015 15:08     | 36.2 MB Application  |  |
| Shared            | 🔍 QuickTime Player    | 16 June 2015 15:08     | 16.1 MB Application  |  |
|                   | Reminders             | 16 June 2015 15:08     | 5.5 MB Application   |  |
|                   | 📀 Safari              | 16 June 2015 15:08     | 34.1 MB Application  |  |
|                   | Stickies              | 16 June 2015 15:08     | 5.8 MB Application   |  |
|                   | System Preferences    | 16 June 2015 15:08     | 6.3 MB Application   |  |
|                   | 😋 TeamViewer          | 9 September 2015 12:33 | 61.6 MB Application  |  |
|                   | 📝 TextEdit            | 16 June 2015 15:08     | 6.1 MB Application   |  |
|                   | Time Machine          | 9 September 2014 23:03 | 1.3 MB Application   |  |
|                   | Utilities             | 12 November 2014 12:37 | Folder               |  |
|                   | 🛓 VLC                 | 10 July 2014 20:35     | 106.2 MB Application |  |
|                   | Wirechark             | 12 November 2014 12:25 | 104 MR Application   |  |

以下、上記の(5)(6)(7)と同じ手順で新しいファームウェアをインストールします。